## How can I generate Queue Stats Report for Selected Time Periods?

You can generate Queue Stats report for selected hours to obtain detailed reports for time periods within a day.

## Usage

- 1. Log in to the Manager Portal.
- 2. click Call Center.
- 3. Click Reports.
- 4. Use the fields at the top of the Call Center Reports page to select the date and time periods for the report.

## **Call Center Reports**

| 02/22/2016 | 00:00 | to | 02/23/2016 | 23:00 🗸 | Type: | Queue Stats | ~ |
|------------|-------|----|------------|---------|-------|-------------|---|
|            |       |    |            |         |       |             |   |

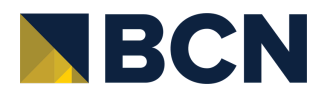

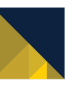